How to Enable Live Captioning for Zoom:

3. In Settings, enable the option for Closed Captioning/Live Transcription

| Closed capitoling                                                                                                    |  |
|----------------------------------------------------------------------------------------------------|--|
| Allowhost to type to tage and the second second s |  |
| 💌 F 🗠 🕹 A de Antonia de Sances 😸 secondarian por los secondarios anticos ang                                                                                                    |  |
| -                                                                                                    |  |
| Save Cantions                                                                                                    |  |
| Allow participants to save fully, if, cidsed captor 2                                                                                                    |  |
|                                                                                                    |  |

## **Utilization of Live Transcription:**

Live-transcription (closed captioning) is not automatically enabled for all of your meetings by default, the host must enable them in order for your participants to have the ability to enable/view them.

1. Select Live Transcript

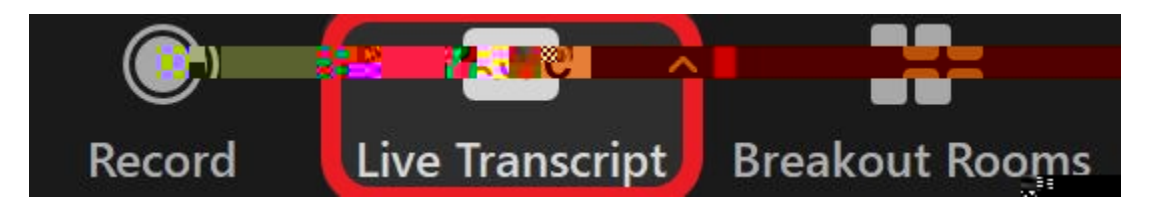

2. Select Enable Auto-Transcription

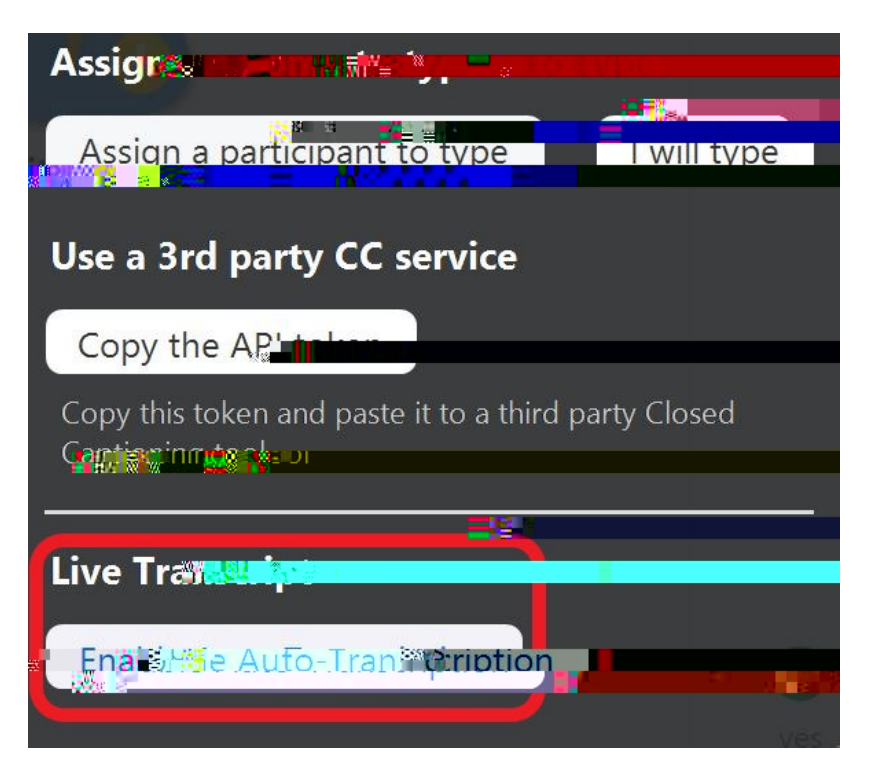

3. Once completed, the participant and host will now have the additional captioning options to utilize. As well as live transcription on screen.

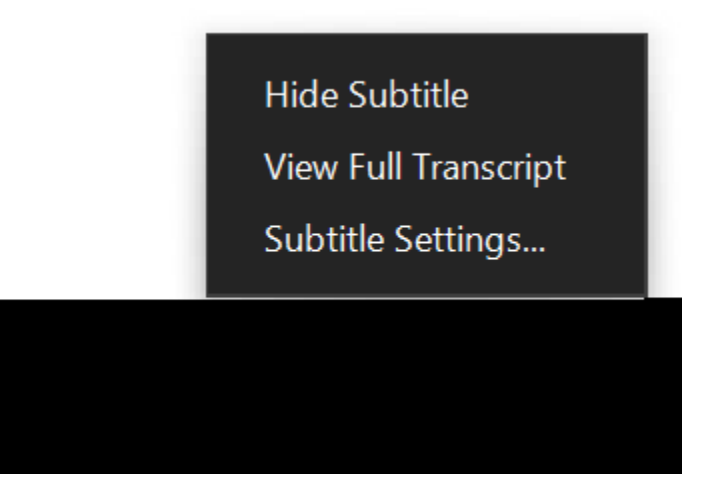